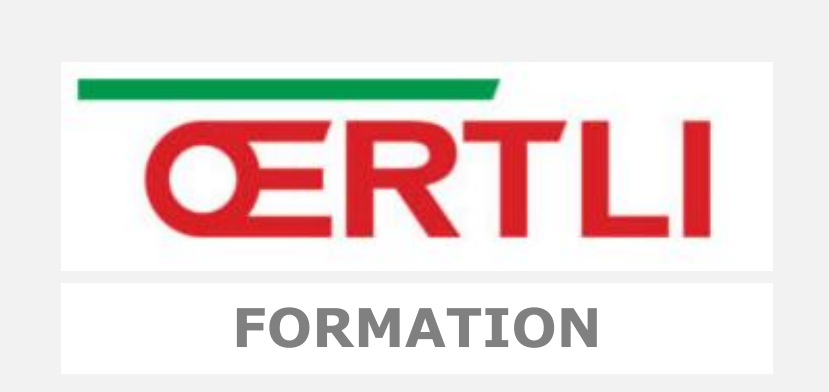

# Commander une formation OERTLI

# **Etape 1 : Authentification**

1. Afin de vous authentifier, cliquez sur l'icône « se connecter ».

| Recherche                                                                                                    | Vous ètes ici : Authentification                                                |                                                       |  |
|----------------------------------------------------------------------------------------------------|---------------------------------------------------------------------------------|-------------------------------------------------------|--|
| FFRE DE FORMATION<br>tages RGE<br>tages Energies Renouvelables                                                                                 | AUTHE                                                                           | NTIFICATION                                           |  |
| RATIOUE<br>lages pour les SAV Partenaires<br>lages à la carte<br>RATIOUE<br>lodalité<br>lan d'accès<br>ontact<br>IÉDIATHÈQUE<br>hotos<br>idéos | formation@oertii.fr formation@oertii.fr se souvenir de moi Mot de passe oublie? | C'est votre première visite ?                         |  |
| 2. Indiquez votre l<br>8. Une fois votre l                                                                                                    | ogin et votre mot de passe a<br>ogin et mot de passe saisi, c                   | aux endroits indiqués.<br>liquez sur « Se connecter » |  |

5. Si vous ne le connaissez pas ou si vous n'êtes pas encore inscrit cliquez sur « créer un compte »

## Etape 2 : Je choisie mon stage

Je peux choisir mon stage de trois manières :

- 1. Soit en cliquant sur l'un des stages dans les rubriques à gauche de la page
- 2. Soit en cliquant sur l'une de ces 5 cases au centre de la page, cela vous redirigera vers les différents stages
- 3. Soit dans la barre de recherche, en tapant directement le nom de la formationvoulue

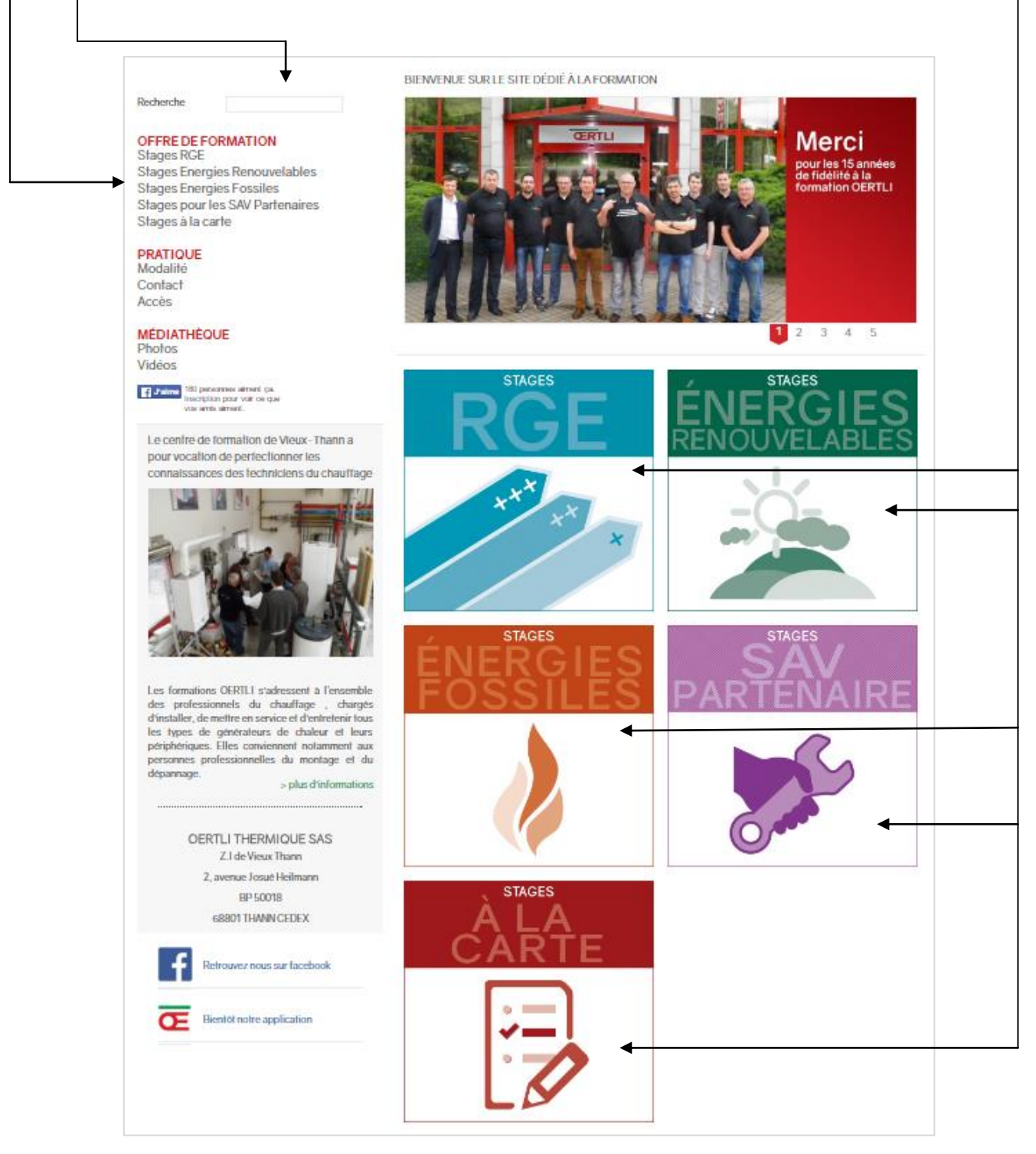

# Etape 3 : Je sélectionne ma formation

| RGE<br>***                                                              |                                                                          |
|-------------------------------------------------------------------------|--------------------------------------------------------------------------|
|                                                                         | Système de chauffage, énergies renouvelables, et production d'eau chaude |
| Recherche                                                               | Vous êtes ici : accueil » Offre de formation » Stages RGE                |
|                                                                         | Stanes dispansés dans la centre de formation de Vieux-Thann              |
| Stages RGE<br>Stages Energies Renouvelables<br>Stages Energies Fossiles | Stages RGE (Reconnus Garant de l'Environnement)                          |
| Stages pour les SAV Partenaires<br>Stages à la carte                    | La Pompe à chaleur en habitat individuel - QPAC                          |
| PRATICIE                                                                | Le chauffe-eau thermodynamique individuel - QCET                         |
| Modalité<br>Plan d'accès                                                | Le chauffe-eau solaire individuel - QCESI                                |
| Contact                                                                 | Les équipements biomasse-vecteur air - QBOISair                          |
|                                                                         |                                                                          |
| MÉDIATHÈQUE<br>Photos                                                   | Le chauffage fioul domestique <70kW - QFIOUL                             |

Une fois que j'ai par exemple sélectionné le stage RGE, plusieurs formations me sont proposées.

Ainsi je sélectionne celle qui m'intéresse.

#### Etape 4 : Je prends connaissance du programme et objectif du stage

Après avoir sélectionné le stage, il est important de s'informer de l'objectif du stage, le programme, la validation ainsi que le tarif et les prérequis.

Toutes ces informations sont disponibles pour chacun des stages.

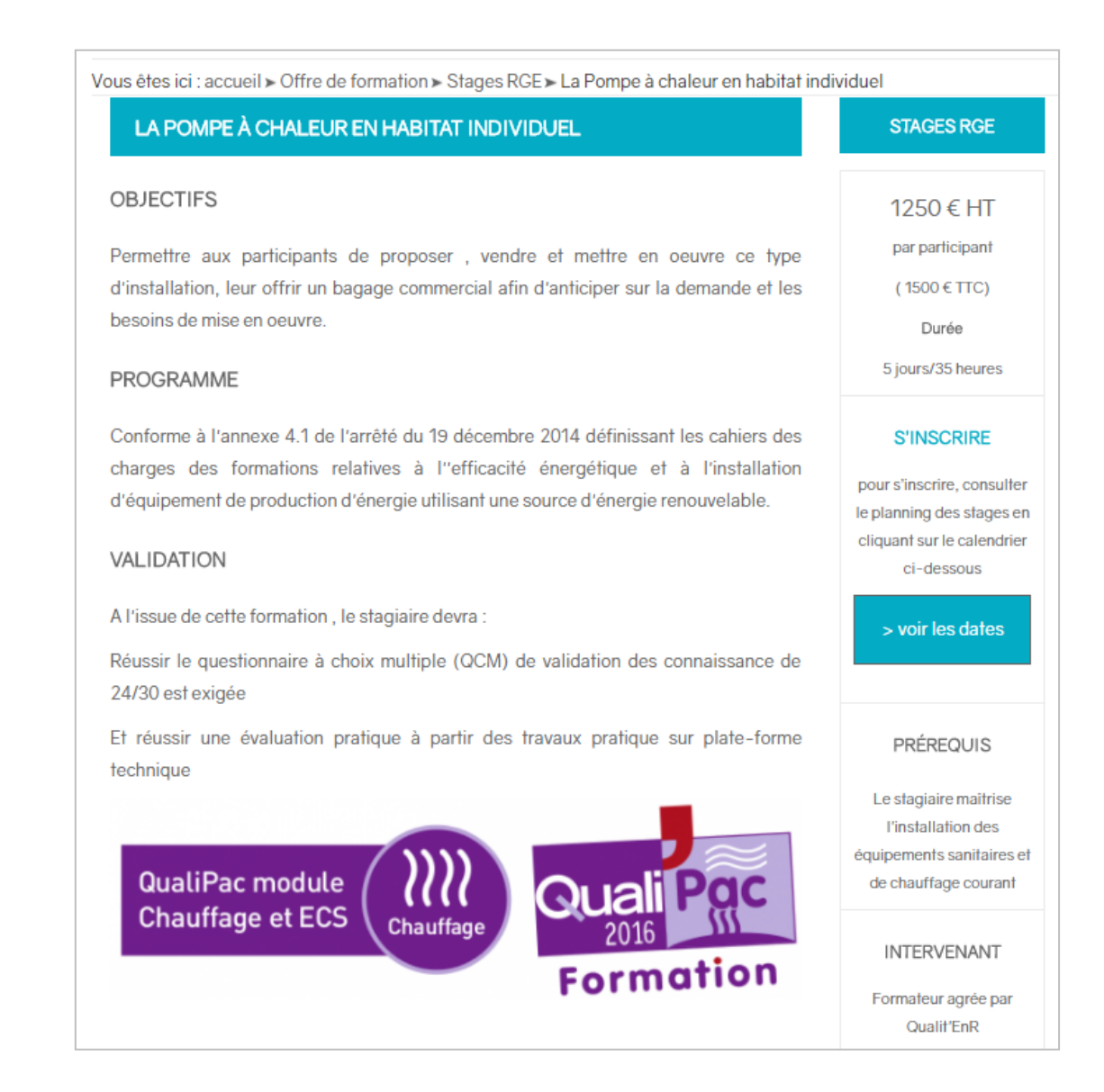

### Etape 5 : Je sélectionne une date pour s'inscrire

Afin de débuter son inscription au stage choisi, il faut accéder au calendrier en cliquant sur le bouton « voir les dates »

| LA POMPE À CHALEUR EN HABITAT INDIVIDUEL                                                                                                    | STAGES RGE                                                                                                    |
|----------------------------------------------------------------------------------------------------|----------------------------------------------------------------------------------------------------|
| DBJECTIFS                                                                                                    | 1250 € HT                                                                                                    |
| ermettre aux participants de proposer , vendre et mettre en oeuvre ce type<br>'installation, leur offrir un bagage commercial afin d'anticiper sur la demande et les<br>esoins de mise en oeuvre.                                                          | par participant<br>(1500 € TTC)<br>Durée<br>5 jours/35 heures                                                     |
| conforme à l'annexe 4.1 de l'arrêté du 19 décembre 2014 définissant les cahiers des<br>harges des formations relatives à l''efficacité énergétique et à l'installation<br>'équipement de production d'énergie utilisant une source d'énergie renouvelable. | S'INSCRIRE<br>pour s'inscrire, consulter<br>le planning des stages en<br>cliquant sur le calendrier<br>ci-dessous |
| l'issue de cette formation , le stagiaire devra :<br>éussir le questionnaire à choix multiple (QCM) de validation des connaissance de<br>4/30 est exigée                                                                                                   | > voir les dates                                                                                                  |
| t réussir une évaluation pratique à partir des travaux pratique sur plate-forme<br>echnique                                                                                                    | PRÉREQUIS                                                                                                    |
| QualiPac module                                                                                                    | Le stagiaire maîtrise<br>l'installation des<br>équipements sanitaires et<br>de chauffage courant                  |
| Chauffage et ECS Chauffage 2016                                                                                                    | INTERVENANT<br>Formaleur agrée par<br>Qualit/EnR                                                                  |

Une fois le calendrier ouvert il suffit de cliquer sur « valider » pour la période de stage que vous souhaitez. Par exemple si je souhaite suivre ce stage du 7 au 9 Juin je clique sur «Valider» pour le mois de Juin.

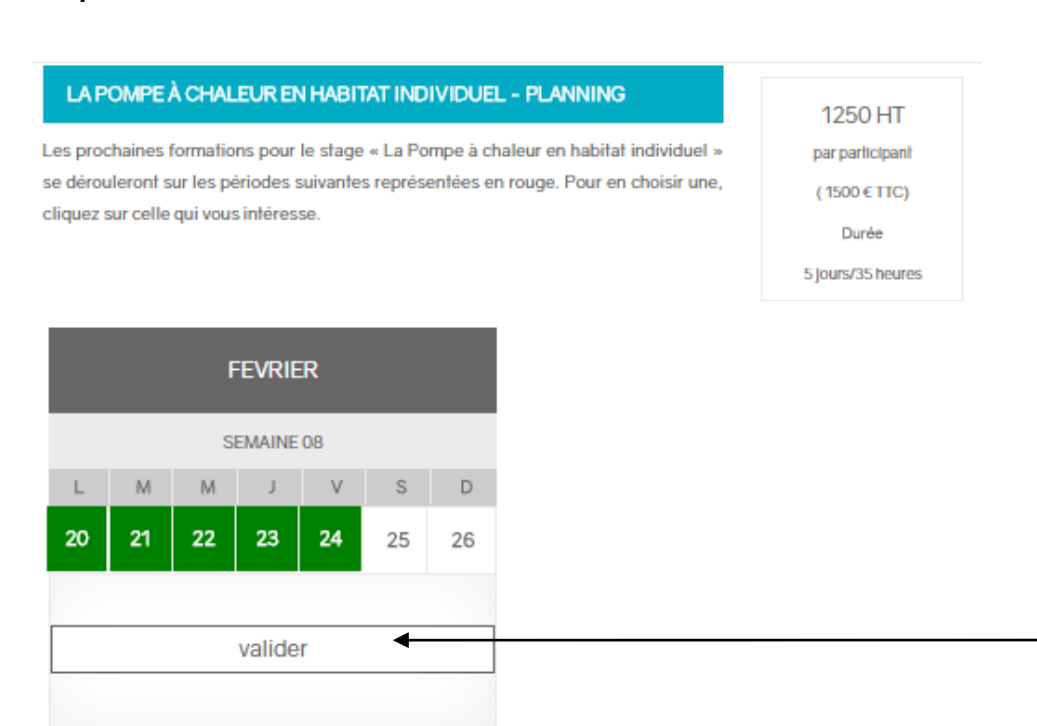

Une fois la période de stage validée, un pop-up s'ouvrira afin de vous informer des

modalités des inscriptions et des délais à respecter.

Si la période que vous avez validé respecte les délais d'envoi du formulaire d'inscription soit 6 semaines avant la date de formation cliquez sur « valider ».

Si votre période de formation ne respecte ce délais, cliquez sur « changer » afin de modifier la date de formation.

#### Etape 6 : Remplir le formulaire d'inscription

Une fois la date validé, il suffit de remplir directement en ligne le formulaire de de demande de formation.

Lorsque le professionnel se connecte avec ses identifiants, certains champs seront remplis automatiquement avec les données du compte.

Après avoir complété le formulaire, cliquez sur « valider » pour passer à l'étape suivante

| STAGES RGE                              |                     | 1250 € HT /                  |  |
|-----------------------------------------|---------------------|------------------------------|--|
| LA POMPE À CHALEUR EN HABITAT INC       | DIVIDUEL            | participant<br>(1500 € TTC)  |  |
| NSEIGNEMENTS CONCERNANT L'ENTREPRIS     | SE                  | Durée : 5 Jours/35<br>heures |  |
| Thamps requis                           |                     |                              |  |
| Boukail                                 | Oertli              |                              |  |
| Sina                                    | Nombre de salariés* |                              |  |
| 2 avenue Josué Heilmann                 | 68800               |                              |  |
| Vieux Thann                             | 03.89.37.78.66      |                              |  |
|                                         |                     |                              |  |
| Portable                                |                     |                              |  |
| Nº de siret*                            |                     |                              |  |
| Code APE*                               |                     |                              |  |
| № de TVA                                |                     |                              |  |
|                                         |                     |                              |  |
| m de votre organisme de prise en charge |                     |                              |  |
| ichel Gaël                              |                     |                              |  |
| m de votre distributeur OERTLI*         |                     |                              |  |
|                                         |                     |                              |  |
| Votre statut* © Spécialiste             | © SAV Partenair     | e                            |  |
| © Distributeur                          | © Installateur      |                              |  |
| Votre message                           |                     |                              |  |
|                                         |                     |                              |  |
|                                         |                     |                              |  |

#### Etape 7 : Valider la commande

Une fois le formulaire rempli, validez pour accéder au récapitulatif de la commande.

Sur cette page, y figure la formation choisie, la date, la liste des participants avec la possibilité d'en ajouter et pour ceux qui se déplacent en avion la possibilité de joindre directement leur pièce d'identité.

Pour définitivement valider votre commande, vous devez accepter les modalités et les CGV et ainsi cocher la case « J'accepter les modalités et les CGV ».

Une fois les modalités accepter, vous pourrez valider votre commande et cliquer sur « Je commande » pour envoyer votre commande.

| STAGES RGE                                                                                                   |                                                                                                    |                                                                                                    |                                |                     | 1250 € HT /<br>participant<br>(1500 € TTC)<br>Durée : 5 jours/<br>heures |  |
|----------------------------------------------------------------------------------------------------|----------------------------------------------------------------------------------------------------|----------------------------------------------------------------------------------------------------|--------------------------------|---------------------|--------------------------------------------------------------------------|--|
|                                                                                                    |                                                                                                    |                                                                                                    |                                |                     |                                                                          |  |
| Formation choisie                                                                                            | Stages RGE - La F                                                                                                    | Stages RGE - La Pompe à chaleur en habitat individuel                                                                                                    |                                |                     |                                                                          |  |
| Dates                                                                                                    | Du 20 au 24 février 2017 au sein du Centre de Formation Internation:<br>Thermique : Z.I. de Vieux-Thann, 2 avenue Josué Heilmann, 68800 Vieux                 |                                                                                                    |                                | iational<br>Vieux T |                                                                          |  |
| Liste des participants                                                                                       | Pour ajouter des participants, cliquez sur le bouton sous le tableau puis rempli<br>les champs Nom/ Prénom et Fonction. Pour supprimer, cliquer sur l'icône 🛞 |                                                                                                    |                                |                     |                                                                          |  |
| PARTICIPANT(S)                                                                                               | FONCTION                                                                                                    | MONTANT HT                                                                                                    | MONTANT                        | TTC*                | RET                                                                      |  |
| Boukail Sina                                                                                                 | Distributeur                                                                                                    | 1250€                                                                                                    | 1500 €                         | ε                   |                                                                          |  |
| TOTA                                                                                                    | L                                                                                                    | 1250 €                                                                                                    | 1500€                          |                     |                                                                          |  |
|                                                                                                    |                                                                                                    |                                                                                                    |                                | 7                   |                                                                          |  |
| Pour les déplacements en                                                                                     | avion, veuillez joindr                                                                                                    | e votre pièce d'identité                                                                                                    | Parcourir                      |                     |                                                                          |  |
| Pour les déplacements er<br>Afin de confirmer votre ins                                                      | avion, veuillez joindr                                                                                                    | e votre pièce d'identité<br>oyer votre paiement pa                                                                                                    | Parcourir                      | e d'OERTLI          | I.                                                                       |  |
| Pour les déplacements er<br>Afin de confirmer votre ins                                                      | avion, veuillez joindr<br>scription, merci d'envo<br>OER1                                                                                                    | e votre pièce d'îdentité<br>oyer votre paiement pa<br>ILI THERMIQUE SAS                                                                                                    | Parcourir<br>chèque à l'ordr   | e d'OERTLI          | I.                                                                       |  |
| Pour les déplacements er<br>Afin de confirmer votre in:                                                      | avion, veuillez joindr<br>scription, merci d'envo<br>OER1<br>2                                                                                                | e votre pièce d'identité<br>over votre paiement pa<br>ILI THERMIQUE SA<br>Z.1. de Vieux Thann                                                                                            | Parcourir<br>r chèque à l'ordr | e d'OERTLI          | I.                                                                       |  |
| Pour les déplacements er<br>Afin de confirmer votre in:                                                      | avion, veuillez joindr<br>scription, merci d'enve<br>OER<br>2<br>2, av                                                                                        | e votre pièce d'identité<br>over votre paiement pai<br>FLI THERMIQUE SA<br>2.1. de Vieux Thann<br>venue Josué Heilmann                                                                   | Parcourir<br>r chèque à l'ordr | e d'OERTLI          | I.                                                                       |  |
| Pour les déplacements er<br>Afin de confirmer votre in:                                                      | avion, veuillez joindr<br>scription, merci d'envo<br>OER<br>j<br>2, av                                                                                        | e votre pièce d'identité<br>oyer votre paiement par<br>LI THERMIQUE SA<br>Z.I. de Vieux Thann<br>venue Josué Heilmann<br>BP 50018                                                        | Parcourir                      | e d'OERTLI          | L                                                                        |  |
| Pour les déplacements er<br>Afin de confirmer votre in:                                                      | avion, veuillez joindr<br>scription, merci d'enve<br>OER1<br>2, av<br>6                                                                                       | e votre pièce d'identité<br>over votre paiement pai<br>FLI THERMIQUE SAS<br>Z.I. de Vieux Thann<br>venue Josué Heilmann<br>BP 50018<br>8801 THAN CEDEX                                   | Parcourir<br>r chèque à l'ordr | e d'OERTLI          | L                                                                        |  |
| Pour les déplacements en<br>Afin de confirmer votre ins<br>À SAVOIR: L'encaissemen                           | avion, veuillez joindr<br>scription, merci d'envo<br>OERT<br>2, av<br>6<br>t du chèque se fera à                                                              | e votre pièce d'identité<br>oyer votre paiement pai<br><b>FLI THERMIQUE SA</b><br>2.1. de Vieux Thann<br>venue Josué Heilmann<br>BP 50018<br>8801 THAN CEDEX<br>I'issue de la formation. | Parcourir<br>r chèque à l'ordr | e d'OERTLI          | I.                                                                       |  |
| Pour les déplacements en<br>Afin de confirmer votre ins<br>À SAVOIR: L'encaissemen<br>J'accepte les modalité | avion, veuillez joindr<br>scription, merci d'envo<br>OER<br>2<br>2, ar<br>6<br>t du chèque se fera à<br>5 et les CGV.                                         | e votre pièce d'identité<br>oyer votre paiement pai<br>TLI THERMIQUE SAS<br>2.1. de Vieux Thann<br>venue Josué Heilmann<br>BP 50018<br>8801 THAN CEDEX<br>l'issue de la formation.       | Parcourir<br>• chèque à l'ordr | e d'OERTLI          | I.                                                                       |  |

Une fois la commande envoyée, un message de confirmation s'affiche ainsi que les explications de la suite de la procédure.

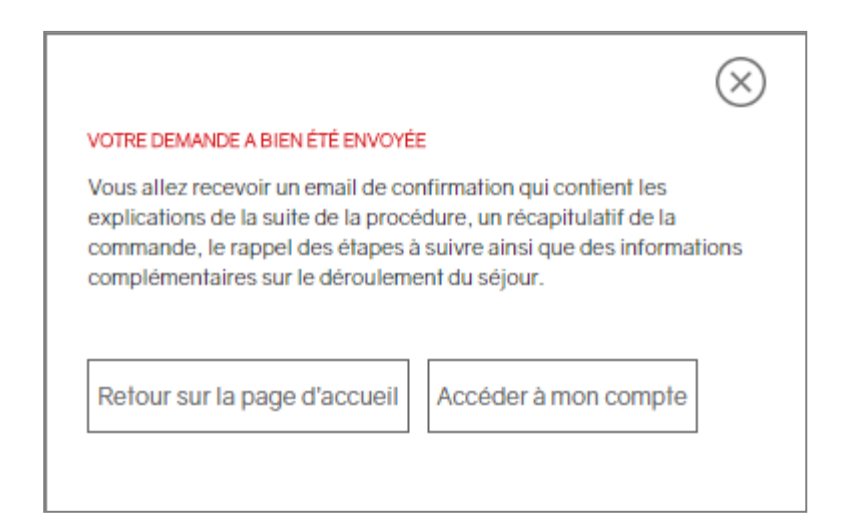